# LR 21/2016, art. 62, c. 1, lettere a) e b) - Contributi per progetti, manifestazioni e iniziative promozionali mirati alla promozione turistica del territorio. – Linee guida per la compilazione della domanda e relativa scheda di controllo della procedura.

l soggetti che intendono presentare domanda di contributo ai sensi della LR 21/2016, art.62, comma 1, lettere a) e b), devono presentarla <u>unicamente</u> in via telematica mediante il sistema informatico "Istanze On Line" (IOL).

Per accedere all'applicativo IOL è necessario possedere le credenziali **SPID** (Sistema Pubblico di Identità Digitale) ovvero il "**LoginFVG**" esclusivamente in modalità "Avanzato".

**ALLEGATI ALLA DOMANDA**: <u>si consiglia preventivamente di compilare e salvare gli allegati alla domanda, in modo</u> <u>da averli già predisposti al momento del caricamento nel sistema</u>.

Gli allegati alla domanda sono i seguenti:

- relazione illustrativa (massimo due cartelle ovvero due pagine formato A4) dei progetti, manifestazioni o iniziative con l'indicazione del programma delle stesse compresi le località ed il periodo di svolgimento, firmata dal legale rappresentante;
- 2. scheda con i criteri di ammissibilità e di valutazione (reperibile sul sito internet regionale nella sezione Turismo, nella pagina dedicata alla linea contributiva in oggetto), **firmata dal legale rappresentante**;
- 3. copia della documentazione attestante il pagamento del bollo (copia scansionata del frontespizio della domanda con la marca da bollo annullata oppure copia del modello F23 con il quale è stato eseguito il pagamento del bollo), salvo il caso di esenzione.

*Per tutti i soggetti* che intendono presentare la domanda è obbligatorio allegare la documentazione di cui ai punti 1 e 2, l'allegato 3 solo dai soggetti che non godono dell'esenzione dall'imposta di bollo.

Per scaricare i modelli già predisposti andare sul sito della Regione FVG e procedere con il seguente percorso:

- 1. Aree tematiche
- 2. Imprese
- 3. Turismo
- 4. Valorizzare e promuovere il territorio
- 5. Progetti, manifestazioni e iniziative promozionali (LR 21/2016, art. 62, c.1. lettere a) e b)
  - Linee guida per la presentazione della domanda e relativa scheda di controllo della procedura
  - Scheda criteri di valutazione

### COME COMPILARE LA DOMANDA:

Collegarsi al sito della Regione www.regione.fvg.it -> entrare nella pagina dedicata <pagina <u>http://www.regione.fvg.it/rafvg/cms/RAFVG/economia-imprese/turismo/FOGLIA80/</u> >

Cliccare sul link previsto per l'inoltro delle domande on-line:

(https://istanze-web.regione.fvg.it/CruscottoBeneficiario/login.aspx?ID\_CON=2&ID\_PROC=152057) e appare la schermata sotto riportata. Optare tra "Entra con SPID" e "Entra con LoginFVG" in base alla tipologia di credenziali possedute.

| % regione autonoma fri⊍li venezia giuua                                |
|------------------------------------------------------------------------|
| Accedi con la tua identità digitale<br>per sfruttare i servizi al 100% |
| Entra con SPID                                                         |
|                                                                        |
| sp:dv @ AgID Agentia per<br>malia Digitale                             |

### In caso di accesso con SPID:

Cliccare sul tasto "Entra con SPID" e selezionare il concessionario che ha rilasciato le credenziali

| A<br>NE AUT | ccedi con la<br>per sfrutta | a tua ide<br>tre i serv | ntità digitale<br>/izi al 100% |
|-------------|-----------------------------|-------------------------|--------------------------------|
|             | 2 Entra con SPID            |                         | B loginityg Entra con LoginFVG |
|             | <pre> @Namirial D </pre>    |                         |                                |
|             | Spiditalia                  |                         |                                |
|             | eelepada                    |                         |                                |
|             | aroba.ttiii                 | and the second          |                                |
|             | SIELTE Id                   | and the second          |                                |
| 0.9         | TIM id                      | 1 20 2                  |                                |
| in a        | intesal                     | ~                       |                                |
| TAT         | InfoCert 🖪                  |                         |                                |
|             | Poste ID spid               |                         |                                |
| -           | Maggiori info               |                         |                                |
| -           | Non-hal SPID2               |                         |                                |

Comparirà la schermata che consente l'inserimento delle credenziali, ad esempio se il fornitore dello SPID è Poste Italiane SpA si dovrà selezionare "Poste ID" e comparirà la seguente schermata:

| sp:d                                                                       | Poste ID MORE                                                                                          |
|----------------------------------------------------------------------------|----------------------------------------------------------------------------------------------------|
| Richiesta di accesso di livello SPID 1 da<br>Regione Friuli Venezia Giulia |                                                                                                    |
| NOME UTENTE<br>Inseniar e-mail<br>PASSWORD<br>Inseniar password            |                                                                                                    |
| Hai dimenticato il nome utente o la password?                              | Accedi più rapidamente.<br>Inquadra il QR Code con l'App PosteID<br>Il codice è valido per 112 secondi |
| Non hai ancora S                                                           | PID? Registrati                                                                                        |

### In caso di accesso con LoginFVG, con modalità avanzata:

Cliccare sul tasto "Entra con LoginFVG" e comparirà la seguente schermata:

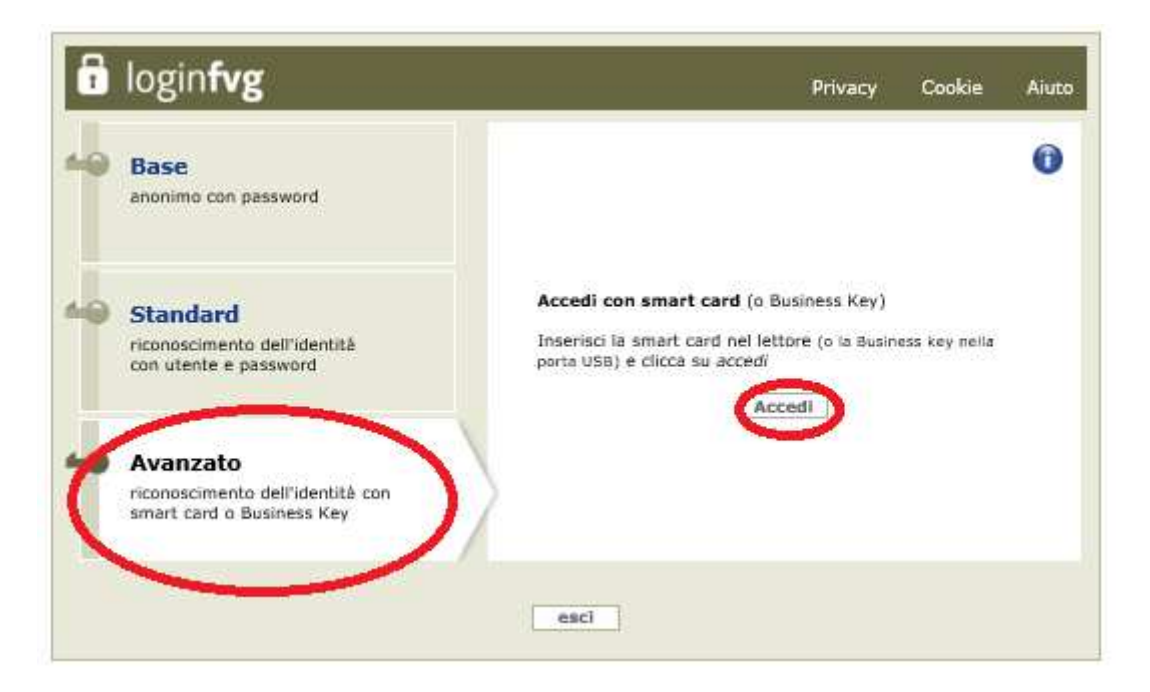

E' necessario posizionarsi sulla modalità "**Avanzato**", <u>inserire la smart-card nell'apposito lettore</u> e cliccare il tasto "**Accedi**".

Una volta inserite le credenziale con una delle due modalità sopra indicate si accederà al sistema di compilazione della domanda e comparirà quindi la seguente videata:

| 💥 Regione Autonoma Friuli Venezia Giulia        |                                                                           |                              |                      |                      |              |
|-------------------------------------------------|---------------------------------------------------------------------------|------------------------------|----------------------|----------------------|--------------|
|                                                 |                                                                           | Il sito per gestire l        | e tue istanze online |                      | LA SLO       |
| <ul> <li>АМВІТО:<br/>Fondi regionali</li> </ul> | <ul> <li>PROCEDIMENTO:</li> <li>Contributi per attività promo:</li> </ul> | zionale turistica            |                      |                      |              |
|                                                 | <b>Nuova Istanza</b>                                                      | 3<br>Istanze in compilazione | lstanze trasmesse    | 0<br>Le mie pratiche | SERVE AUUTO? |
|                                                 | Riepilogo deleghe                                                         |                              |                      |                      |              |
|                                                 |                                                                           |                              |                      |                      |              |

Per l'inserimento della domanda seleziono il tasto "Nuova Istanza".

Negli <u>accessi successivi</u> sarà visibile la domanda inserita, per attivarla sarà sufficiente cliccare sul "Istanze in compilazione", se la domanda deve essere completata o su "Istanze trasmesse" se la domanda è già stata inoltrata.

A questo punto cliccando su "Nuova Istanza" apparirà la seguente schermata:

| 📡 Regione Autonoma Friuli Venezia Giulia                                         |                                                                                           |                       |                                                                                                    |
|----------------------------------------------------------------------------------|-------------------------------------------------------------------------------------------|-----------------------|----------------------------------------------------------------------------------------------------|
| MENU INDIETTO<br>Cambia filtro                                                   | 📄 Nuova istanza                                                                           |                       | La International International |
| AMBITO:<br>Fondi regionali                                                       | <ul> <li>PROCEDIMENTO:</li> <li>Contributi per attività promozionale turistica</li> </ul> |                       |                                                                                                    |
| AMBITO:<br>Fondi regionali                                                       |                                                                                           |                       |                                                                                                    |
| DESCRIZIONE PROCEDIMENTO                                                         |                                                                                           | DESCRIZIONE FASE      | DATE APERTURA                                                                                                    |
| Contributi per attività promozionale turi<br>(Accessi: LOGIN_CNS, LOGIN_CRS, LOG | istica<br>IN_SPID, LOGIN_CIE) (catalogo 311, 20/12/2021 10:00 - 31/01/2022 12:00)         | Domanda di contributo | 20/12/2021 10:00 - 31/01/2022 12:00                                                                                                    |

Cliccando su "Contributi per attività promozionale turistica (catalogo 311, 20/12/2021 – 31/01/2022)" <u>compare</u> <u>la seguente schermata:</u>

| 👷 Regione Autonoma Friuli Venezia Giulia                                                                                                    |                                                                                                    |                                                                        |
|----------------------------------------------------------------------------------------------------|----------------------------------------------------------------------------------------------------|------------------------------------------------------------------------|
| MENU INDIETRO                                                                                                    | 🗈 Nuova istanza                                                                                                    |                                                                        |
| AMBITO:<br>FONDI REGIONALI PROCEDIMENTO:<br>CONTRIBUTI PER ATTIVITÀ PROMOZIONALE TURISTICA                                                                        | FASE ISTANZA:<br>DOMANDA DI CONTRIBUTO 289247                                                                                                    |                                                                        |
| Istanza in compilazione: 283247<br>Utima operazione: lunedi 13 dicembre 2021 1800.48                                                                              | CONVALIDA E TRASMETTI<br>ENTRO LE ORE 12:00 di 31/01/2022, non sono ammesse le domande fuori termini.                                                                                                    |                                                                        |
| Compila                                                                                                    | →<br>prosegui Controlla                                                                                                    | Convalida e Trasmetti                                                  |
|                                                                                                    | Compila dati                                                                                                    |                                                                        |
| DATI GENERALI                                                                                                    |                                                                                                    | Compila DATI Inserisci ALLEGATI AZONI                                  |
| •                                                                                                    | Cr                                                                                                    | reata da me: 13/12/2021 18:00:48 Modificata da me: 13/12/2021 18:00:48 |
| <ul> <li>Inizia la compilazione premendo sull'ico</li> <li>Segui gli step per avanzare. L'icona Q t</li> <li>Se hai bisogno di aiuto o vuoi sapere cor</li> </ul> | na "Compila DATI" 🗊 se vuoi inserire i dati dell'istanza o sull'icona "Inserisci ALLEGATI" 🛃 , se pre<br>i dice dove sei arrivato con la compilazione.<br>me deve essere strutturata l'istanza, apri la guida con il pulsante 🍞 COME COMPILARE. | sente, se vuoi inserire gli allegati.                                  |

Per iniziare la compilazione della domanda, si clicca sul tasto

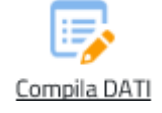

Le pagine da compilare sono le seguenti:

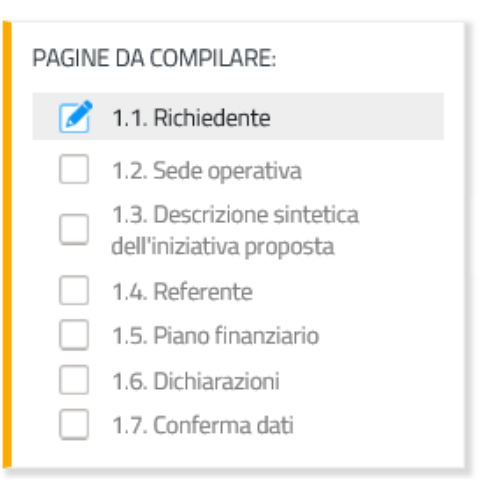

Compilare tutti i campi di ciascuna pagina.

Per passare alla compilazione della pagina successiva è necessario cliccare sul tasto

## SALVA E CONTINUA

Tutti i campi che riportano l'asterisco rosso \* sono obbligatori

### PAGINA 1.1 – RICHIEDENTE. Esempio compilazione:

| Richiedente                        |                             |
|------------------------------------|-----------------------------|
| DENOMINAZIONE * 👔                  |                             |
| Associazione ABC                   |                             |
| TIPO BENEFICIARIO *                |                             |
| Associazioni                       | ~                           |
| Seleziona identificativo fiscale * | CODICE FISCALE *            |
| ● ITALIANO ○ ESTERO                | 0000000000                  |
| PARTITA IVA                        |                             |
| 0000000000                         |                             |
| Sede legale                        |                             |
| INDIRIZZO DELLA SEDE LEGALE *      | NUM. CIVICO *               |
| Via dei Prati                      | 1                           |
| CAP * 👔                            | LOCALITÀ                    |
| 33100                              | Udine                       |
| COMUNE *                           | PROVINCIA                   |
| UDINE                              | > UD                        |
| TELEFONO *                         | EMAIL *                     |
| 3350000000                         | @ associazioneabc@gmail.com |
| PEC * 👔                            |                             |
| @ associazioneabc@legalmail.it     |                             |

In particolare nel campo TIPO BENEFICIARIO compare il seguente menu a tendina. Selezionare la voce corrispondente alla tipologia di soggetto che presenta la domanda:

| - Seleziona una voce - |  |
|------------------------|--|
| Enti Pubblici          |  |
| Associazioni           |  |
| Imprese                |  |
| Soggetti privati       |  |

### Pagina 1.2 SEDE OPERATIVA. Esempio compilazione:

**Se la sede operativa coincide con la sede legale**, selezionare "no" e proseguire alla compilazione della pagina successiva:

## Sede operativa

il richiedente ha una sede operativa in Friuli Venezia Giulia diversa dalla sede legale \* ○ SI ● NO

(\*) I campi contrassegnati con l'asterisco sono obbligatori

**Se la sede operativa non coincide con la sede legale**, selezionare "si" e compilare i campi della finestra che si apre come nell'esempio sotto riportato:

## Sede operativa

il richiedente ha una sede operativa in Friuli Venezia Giulia diversa dalla sede legale \* ● SI O NO

| Sede operativa |                            |  |
|----------------|----------------------------|--|
| COMUNE *       | PROVINCIA                  |  |
| PRADAMANO      | > UD                       |  |
| LOCALITÀ       |                            |  |
| INDIRIZZO *    | NUM. CIVICO *              |  |
| Via Verdi      | 2                          |  |
| TELEFONO       | EMAIL                      |  |
| 0432000000     | associazioneabc1@gmail.com |  |

(\*) I campi contrassegnati con l'asterisco sono obbligatori

## Pagina 1.3 DESCRIZIONE SINTETICA DELL'INIZIATIVA PROPOSTA. Esempio compilazione:

| Il sottoscritto CHIEDE                                                                                                    |                                                                                                    |
|----------------------------------------------------------------------------------------------------|----------------------------------------------------------------------------------------------------|
| L'ASSEGNAZIONE DI UN CONTRIBUTO PARI AD EURO *                                                                                                    |                                                                                                    |
| 10.000,00                                                                                                    |                                                                                                    |
| per l'iniziativa di seguito illustrata e dettagliata negli allegati che fanno parte integ<br>inoltre ad utilizzare il logo, che sarà indicato dalla Regione Friuli Venezia Giulia su t | grante della presente domanda, con le modalità previste dal Regolamento e successive modifiche e integrazioni. Si impegna<br>tutto il materiale prodotto per la promozione dell'iniziativa. |
| Iniziativa proposta                                                                                                    |                                                                                                    |
| TITOLO DELL'INIZIATIVA * 🥡                                                                                                    |                                                                                                    |
| XXXX                                                                                                    |                                                                                                    |
| DESCRIZIONE SINTETICA E RIASSUNTIVA DELL'INIZIATIVA * 👔                                                                                                    |                                                                                                    |
| <u>x000000000</u>                                                                                                    |                                                                                                    |
| DATA INIZIO PREVISTA *                                                                                                    | DATA FINE PREVISTA *                                                                                                    |
| <b>III</b> 01/01/2022                                                                                                    | <b>iii</b> 28/02/2022                                                                                                    |
| (*) I campi contrassegnati con l'asterisco sono obbligatori                                                                                                    |                                                                                                    |

## Pagina 1.4 REFERENTE. Esempio compilazione:

## Referente dell'iniziativa / persona di contatto

| COGNOME *               | NOME *    |
|-------------------------|-----------|
| Rossi                   | Mario     |
| TELEFONO *              | CELLULARE |
| 0432000000              | 335000000 |
| EMAIL *                 |           |
| @ mario.rossi@gmail.com |           |
|                         |           |

(\*) I campi contrassegnati con l'asterisco sono obbligatori

^

## Pagina 1.5 PIANO FINANZIARIO. Esempio compilazione:

### Dati finanziari del progetto 😗

#### PROGETTI, MANIFESTAZIONI ED INIZIATIVE CON RILEVANZA TURISTICA

| Spese generali                                                                                       | Importo dichiarato |
|----------------------------------------------------------------------------------------------------|--------------------|
| ideazione e produzione di veicoli informativi, gadget e altri materiali promozionali dell'iniziativa | 15.000,00          |
| promozione sui media                                                                                 | 5.000,00           |
| compensi per attiivtà artistiche, scientifiche, culturali, di comunicazione e sportive               | 1.000,00           |
| compensi per forniture di beni e servizi                                                             | 1.000,00           |
| rimborsi spese a collaboratori                                                                       | 0,00               |
| spese di segreteria organizzativa e assistenza                                                       | 500,00             |
| ospitalità                                                                                           | 800,00             |
| noleggio strutture e attrezzature                                                                    | 1.700,00           |
| trasporti                                                                                            | 0,00               |
| Entrate previste                                                                                     | Importo dichiarato |
| altri contributi pubblici                                                                            | 2.000,00           |
| altre entrate                                                                                        | 0,00               |
| sponsor                                                                                              | 0,00               |
| finanziamenti da altre direzioni dell'amministrazione regionale                                      | 0,00               |
| Progetti, manifestazioni ed iniziative con rilevanza turistica Tot                                   | ale € 23.000,00    |
| Totali complese                                                                                      | iivi € 23.000,00   |

#### Attenzione!

in caso di assegnazione del contributo (indipendentemente dal suo importo), è necessario dimostrare di aver speso almeno il 60% degli importi ora indicati nel quadro delle spese generali.

### Pagina 1.6 DICHIARAZIONI. Esempio compilazione:

#### Dichiarazioni

Il sottoscritto, ai sensi degli artt. n. 38, 46 e 47 del DPR n. 445/2000 e s.m.i., consapevole delle sanzioni penali previste dall'art. 76 del DPR 445/2000 cui può andare incontro in caso di falsità in atti e dichiarazioni mendaci e della decorrenza dei benefici conseguiti a seguito di un provvedimento adottato in base ad una dichiarazione rivelatasi, successivamente, mendace, DICHIARA:

di essere il legale rappresentante \*

● SI

che nell'ambito dell'iniziativa oggetto della presente domanda di contributo sono presenti attività commerciali\*

O SI € NO

di aver assolto l'obbligo di pagamento dell'imposta di bollo e allega copia scansionata del frontespizio della presente domanda con la marca da bollo annullata oppure copia del mod. F23 con il quale è stato eseguito il pagamento \*

● SI ○ NO, PERCHÉ ESENTE

(\*) I campi contrassegnati con l'asterisco sono obbligatori

Se nell'ambito dell'iniziativa sono presenti attività commerciali, al secondo punto dovrà essere selezionato "SI".

<u>Se il soggetto richiedente è esente dal pagamento dell'imposta</u>, al terzo punto dovrà essere selezionato "NO, PERCHE' ESENTE" e si apriranno ulteriori campi da compilare come sotto riportato:

#### Dichiarazioni

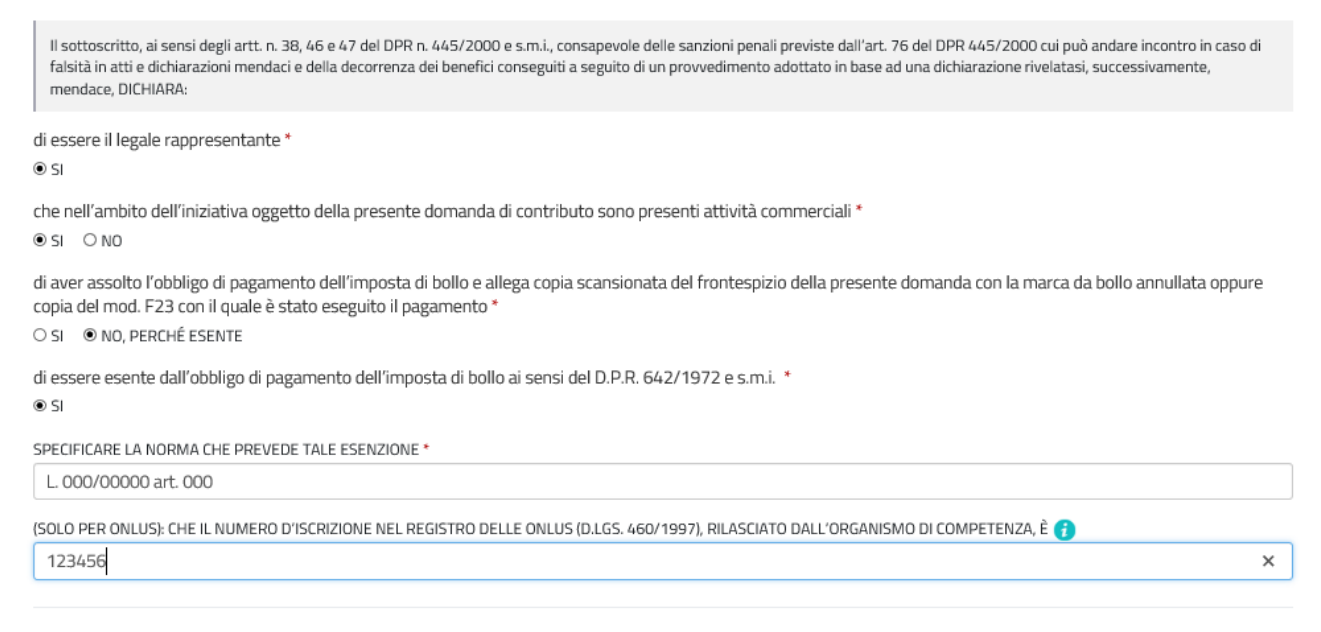

### Pagina 1.7 CONFERMA DATI. Esempio compilazione:

Una volta aver compilato le pagine da 1.1 a 1.6 cliccare sul tasto "CONFERMA DATI"

#### Conferma dati

La raccolta dati è terminata. Prima di confermare, controllare i dati inseriti nelle pagine precedenti.

#### CONFERMA I DATI

## Comparirà la seguente schermata:

| PAG. PRECEDENTE                                                                  | PROCEDI                                                                                                    |
|----------------------------------------------------------------------------------|----------------------------------------------------------------------------------------------------|
| Hai confermato i dati. Per completare e trasmettere la domanda clicca su PROCEDI |                                                                                                    |
| Per correggere i dati abilita la MODIFICA                                        |                                                                                                    |
|                                                                                  |                                                                                                    |
|                                                                                  |                                                                                                    |
|                                                                                  |                                                                                                    |
|                                                                                  | Conferma dati         Hai confermato i dati. Per completare e trasmettere la domanda clicca su PROCEDI         Per correggere i dati abilita la MODIFICA |

Una volta completata la compilazione le pagine da compilare avranno tutte la spunta verde.

Per rettificare quanto inserito utilizzare il tasto "MODIFICA" oppure il tasto "PROCEDI" per continuare con l'inserimento degli allegati.

## Selezionando "Procedi" compare la seguente schermata

| 🕺 Regione Autonoma Friuli Venezia Giulia                                |                                                                                                    |                                     |                                   |                                       |
|-------------------------------------------------------------------------|----------------------------------------------------------------------------------------------------|-------------------------------------|-----------------------------------|---------------------------------------|
|                                                                         |                                                                                                    | o Nuova istanza                     |                                   | LITA SLO                              |
| AMBITO: PROCEDIMENTO:<br>FONDI REGIONALI CONTRIBUTI PER ATTIVITÀ PRO    | FASE: ISTANZA: DOMANDA DI CONTRIBUTO 283247                                                                |                                     |                                   |                                       |
| Istanza in compilazione: 28<br>Ultima operazione: lunedi 13 dicembre 20 | 3247         CONVALIDA E TRASMETTI           11 1808:52         ENTRO LE ORE 12:00 di 31/01/2022, non sono | ) ammesse le domande fuori termini. |                                   |                                       |
| c                                                                       |                                                                                                    | Controlla                           | Convali                           | da e Trasmetti                        |
|                                                                         |                                                                                                    | Compila dati                        |                                   |                                       |
| DATI GENERALI<br>XXX                                                    |                                                                                                    |                                     | Visualizza DATI                   |                                       |
| DENOMINAZIONE:<br>Associazione bce                                      |                                                                                                    |                                     |                                   | AZIONI                                |
| SEZIONE N. 306033                                                       |                                                                                                    |                                     | Creata da me: 13/12/2021 18:00:48 | Modificata da me: 13/12/2021 18:08:45 |

Cliccare su Inserisci ALLEGATI e compare la seguente videata:

| FORMATO FILE:        |                      |                               |
|----------------------|----------------------|-------------------------------|
| PDF                  | CARICATI             | CARICA                        |
| RIO se<br>ssolto pdf | 0<br>CARICATI        | CARICA                        |
|                      | RIO se<br>ssolto pdf | RIO se<br>ssolto pof caricati |

Gli allegati contornati di giallo sono obbligatori, il documento relativo al pagamento dell'imposta di bollo è obbligatorio per tutti i soggetti che non ne sono esenti.

Sono ammessi i file con le seguenti estensioni: PDF (P7M;.PDF;.TSR;.TST;.TSD;).

| Una volta caricati g     | gli allegati cliccare su | PROCEDI PER CONFERMARE                                         | e compare la seguente sch        | ermata:         |
|--------------------------|--------------------------|----------------------------------------------------------------|----------------------------------|-----------------|
|                          |                          |                                                                |                                  | PAG. PRECEDENTE |
| PAGINE DA COMPILARE:     | Conferma allega          | ati                                                            |                                  |                 |
| 🗹 1.1 Inserisci allegati | L'inserimento degli      | allegati è terminato. Prima di confermare , controllare di ave | er inserito tutto correttamente. |                 |
| 📝 1.2 Conferma dati      | CONFERMA                 |                                                                |                                  |                 |
| _                        |                          |                                                                |                                  |                 |
| Cliccare sul tasto       | CONFERMA                 |                                                                |                                  |                 |

Nella videata che segue cliccare il tasto "PROCEDI", vedi immagine sottostante.

|                        |                                                                                  | PAG. PRECEDENTE | PROCEDI |
|------------------------|----------------------------------------------------------------------------------|-----------------|---------|
| PAGINE DA COMPILARE:   | Conferma allegati                                                                |                 |         |
| 1.1 Inserisci allegati | Hai confermato i dati. Per completare e trasmettere la domanda clicca su PROCEDI |                 |         |
| 1.2 Conferma dati      | Per correggere i dati abilita la MODIFICA                                        |                 |         |

Terminato l'inserimento dei dati e degli allegati cliccare sul tasto "prosegui" come indicato sotto

| Regione Autonoma Friuli Venezia Giulia                                                  |                                                                                   |                    |                                              |                     |
|-----------------------------------------------------------------------------------------|-----------------------------------------------------------------------------------|--------------------|----------------------------------------------|---------------------|
|                                                                                         | 📑 Nuova ist                                                                       | tanza              |                                              | LA SLO              |
| AMBITO: PROCEDIMENTO:<br>FONDI REGIONALI CONTRIBUTI PER ATTIVITÀ PROMOZIONALE TURISTICA | FASE: ISTANZA:<br>DOMANDA DI CONTRIBUTO 283247                                    |                    |                                              |                     |
| Istanza in compilazione: 283247                                                         | NVALIDA E TRASMETTI<br>ITRO LE ORE 12:00 di 31/01/2022, non sono ammesse le domar | nde fuori termini. |                                              |                     |
| Compila                                                                                 | →<br>prosegui                                                                     | Controlla          | Convalida e Trasmetti                        | 6                   |
|                                                                                         | Compila                                                                           | dati               |                                              |                     |
| DATI GENERALI<br>XXX                                                                    |                                                                                   |                    | Visualizza DATI Visualizza AL                | LEGATI              |
| DENOMINAZIONE:<br>Associazione bce                                                      |                                                                                   |                    |                                              | AZIONI              |
| SEZIONE N. 306033                                                                       |                                                                                   |                    |                                              |                     |
| http://www.regione.fvg.it/                                                              |                                                                                   | Creata             | da me: 13/12/2021 18:00:48 Modificata da me: | 13/12/2021 18:11:24 |

Quindi utilizzare il tasto "VISULIZZA I DATI" per verificare la correttezza di quanto inserito e infine procedere cliccando il tasto verde "CONFERMA DATI" (vedi immagine successiva).

| AMBITO. PROCEDIMENTO. FONDI REGIONALI O CONTRIBUTI PER ATTIVITÀ PROMOZIONALE TURISTICA DOMANDA DI CONTRIBUTO 283247                                                                          |   |
|----------------------------------------------------------------------------------------------------|---|
| Istanza in compilazione: 283247<br>Ultima operazione: Junedi 13 dicembre 2021 18:14:49 CONVALIDA E TRASMETTI<br>ENTRO LE ORE 12:00 di 31/01/2022, non sono ammesse le domande fuori termini. |   |
| Compila Controlla Convalida e Trasmetti                                                                                                    | 0 |
| Controlla                                                                                                    |   |
| Prima di confermare i dati , assicurati di aver inserito tutto correttamente tramite la funzione           Image: VISUALIZZA I DATI                                                          |   |
| Consulta i documenti caricati:                                                                                                    |   |
| Allegati a Dati generali n. 306033 👔                                                                                                    |   |
|                                                                                                    |   |

Nella schermata successiva <u>cliccare sul tasto "procedi"</u>

| Istanza in compilazione: 283247<br>Utima operazione: lunedi 13 dicembre 2021 18 1543 CONVALIDA E TRASMETTI<br>ENTRO LE ORE 12:00 di 31/01/2022, non sono ammesse le domande fuori termini. |   |
|----------------------------------------------------------------------------------------------------|---|
| Compila Convalida e Trasmetti                                                                                                    | 0 |
| Controlla                                                                                                    |   |
| I dati raccolti sono stati confermati in data:<br>Iunedi 13 dicembre 2021 18:15:43<br>Ora puoi proseguire con la convalida e la trasmissione.<br>E VISUAUZZA I DATI                        |   |
| Consulta i documenti caricati:                                                                                                    | _ |
| Allegati a Dati generali n. 306033 📄                                                                                                    |   |
| Per poter modificare i dati acquisiti, abilita la MODIFICA                                                                                                    |   |

## <u>A questo punto la domanda risulta completata ma non inviata, pertanto. cliccare su</u> <u>entro le ore 12:00 di 31/01/2022</u>

### Non sono ammesse le domande fuori termine.

Una volta <u>trasmessa la domanda</u> comparirà una videata con l'esito (positivo) della trasmissione e la data della trasmissione.

Una mail di conferma trasmissione verrà anche inviata all'indirizzo di posta elettronica fornito in sede di compilazione della domanda.

Ο

### **SUGGERIMENTI PER LA COMPILAZIONE**

Per agevolare la preparazione della domanda, si suggerisce di

seguire i seguenti passaggi:

- a) <u>scaricare dal sito web</u> tutto il materiale e prenderne visione (fac-simile del modello di domanda e allegati). Reperire i dati necessari alla compilazione delle pagine web e la documentazione da allegare <u>compilare in locale</u> i file;
- b) <u>accedere al sistema IOL, con SPID o LoginFVG in</u> <u>modalità avanzata</u> e compilare le pagine web che compongono il modello di domanda;
- c) scaricare da IOL la bozza del modello di domanda completato e verificarne completezza e coerenza dei dati inseriti. Eventualmente rientrare nella funzione Modifica per apportare correzioni/integrazioni;
- d) caricare su IOL gli allegati richiesti;
- e) confermare i dati;
- f) <u>al termine della procedura ricordarsi di premere</u> <u>il tasto "Convalida e Trasmetti</u>".

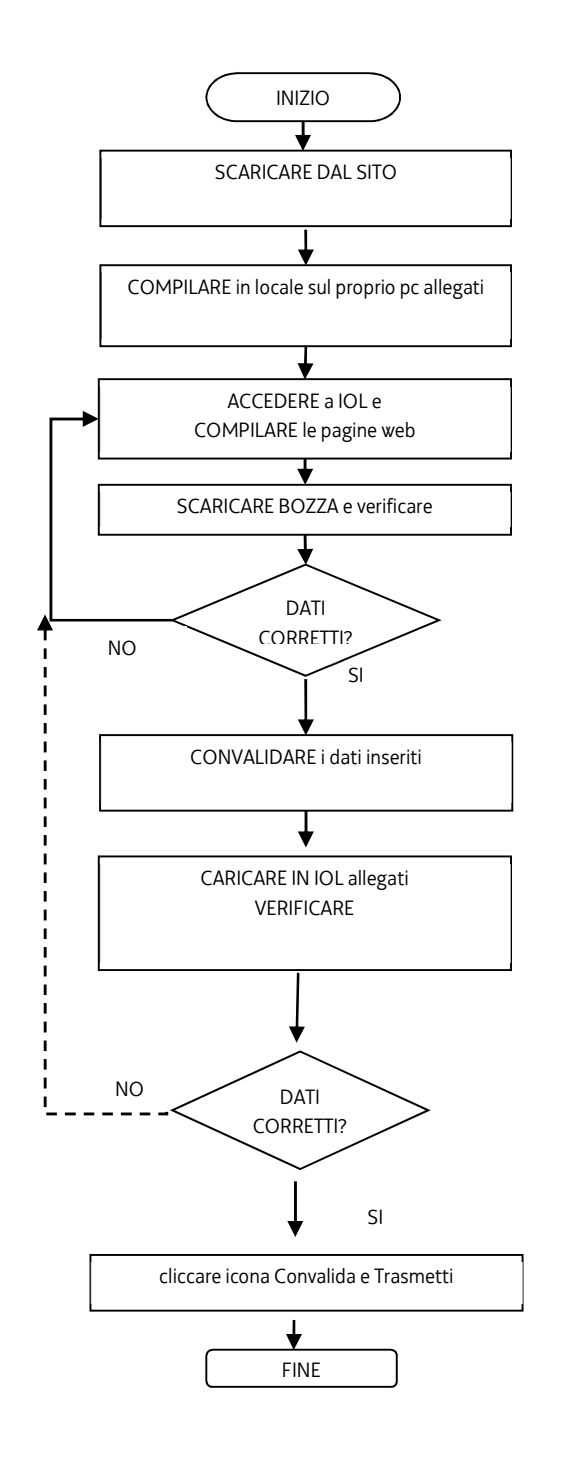

ATTENZIONE!: In caso di assegnazione del contributo (indipendentemente dal suo importo), è necessario dimostrare di aver speso almeno il 60% dell'importo totale della spesa preventivata, nel quadro delle spese generali.

## ASSISTENZA TECNICA

E' possibile richiedere assistenza tecnica ad Insiel ai seguenti recapiti:

→ Numero verde unico gratuito per l'accesso ai servizi di supporto telefonico di Insiel: 800 098 788

Per chiamate\* da telefoni cellulari o dall'estero, il numero da contattare sarà lo 040 06 49 013.

\*costo della chiamata a carico dell'utente secondo la tariffa del gestore telefonico

→ e-mail Insiel: <u>assistenza.gest.doc@insiel.it</u> (le richieste inviate via e-mail verranno evase solo se inviate entro il giorno antecedente la scadenza del bando).